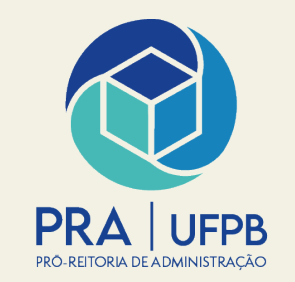

## Pró-reitoria de Administração Coordenação de Administração

## ADIÇÃO DE INSTRUMENTO DE COBRANÇA – SISTEMA CONTRATOS EMPENHO SUBSTUTIVO DE CONTRATO

MARÇO/2025

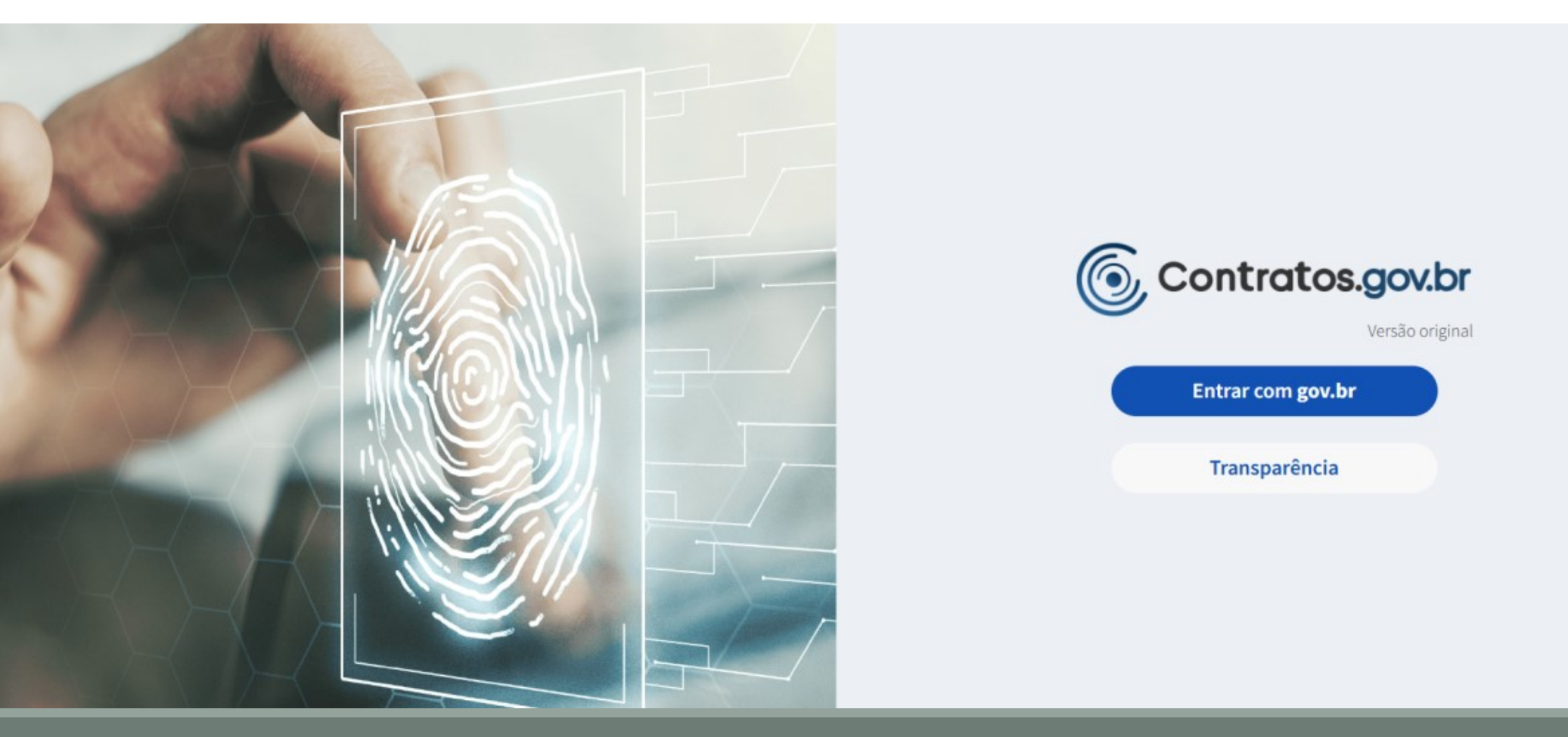

- O usuário deverá solicitar, via documento no Sipac, cadastro no sistema Compras.gov.br Contratos
- Deverá ser indicado permissão de acesso ao módulo gestão contratual ou Almoxarifado, a depender do caso
- Endereço de acesso: https://contratos.comprasnet.gov.br/login

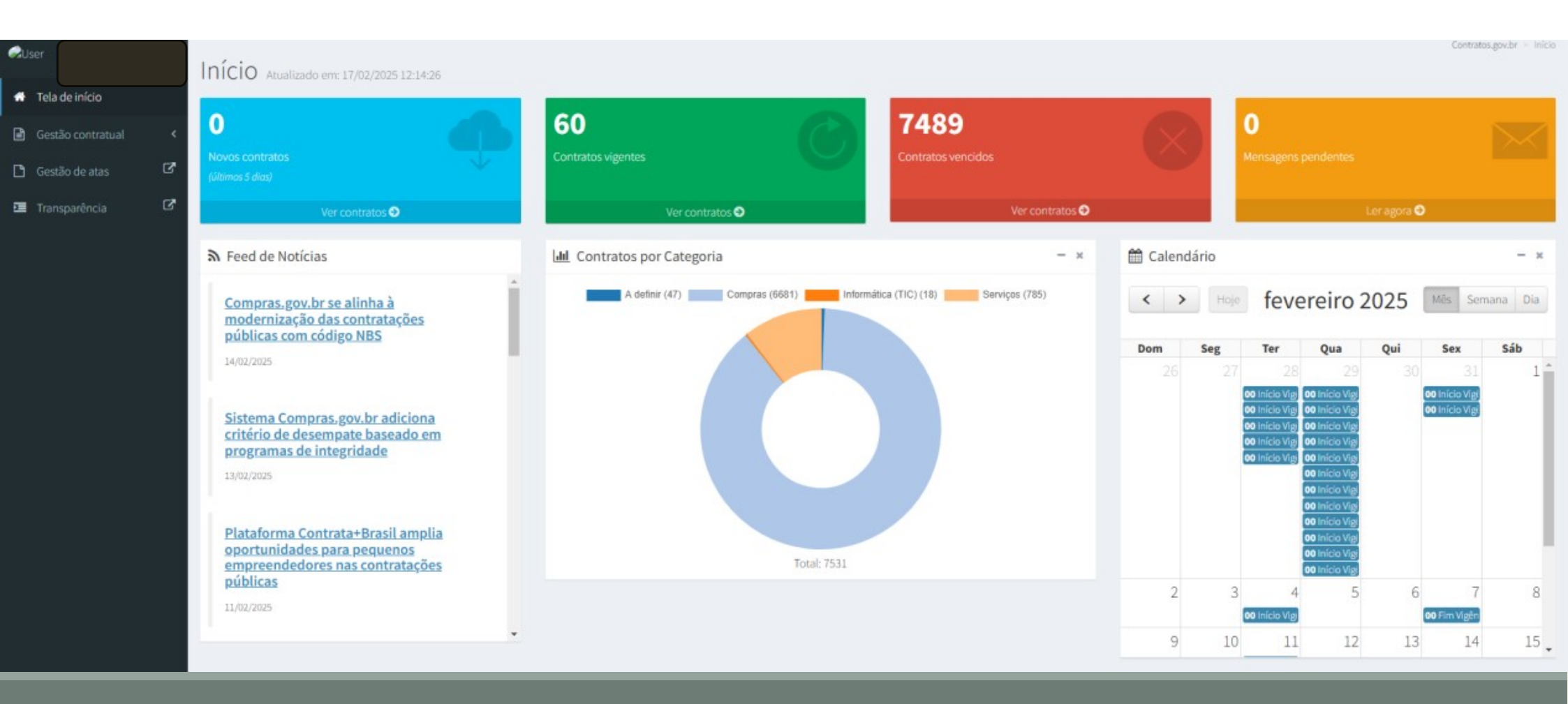

• Após a inserção das credenciais o servidor será direcionado para a tela inicial do sistema Contratos.gov

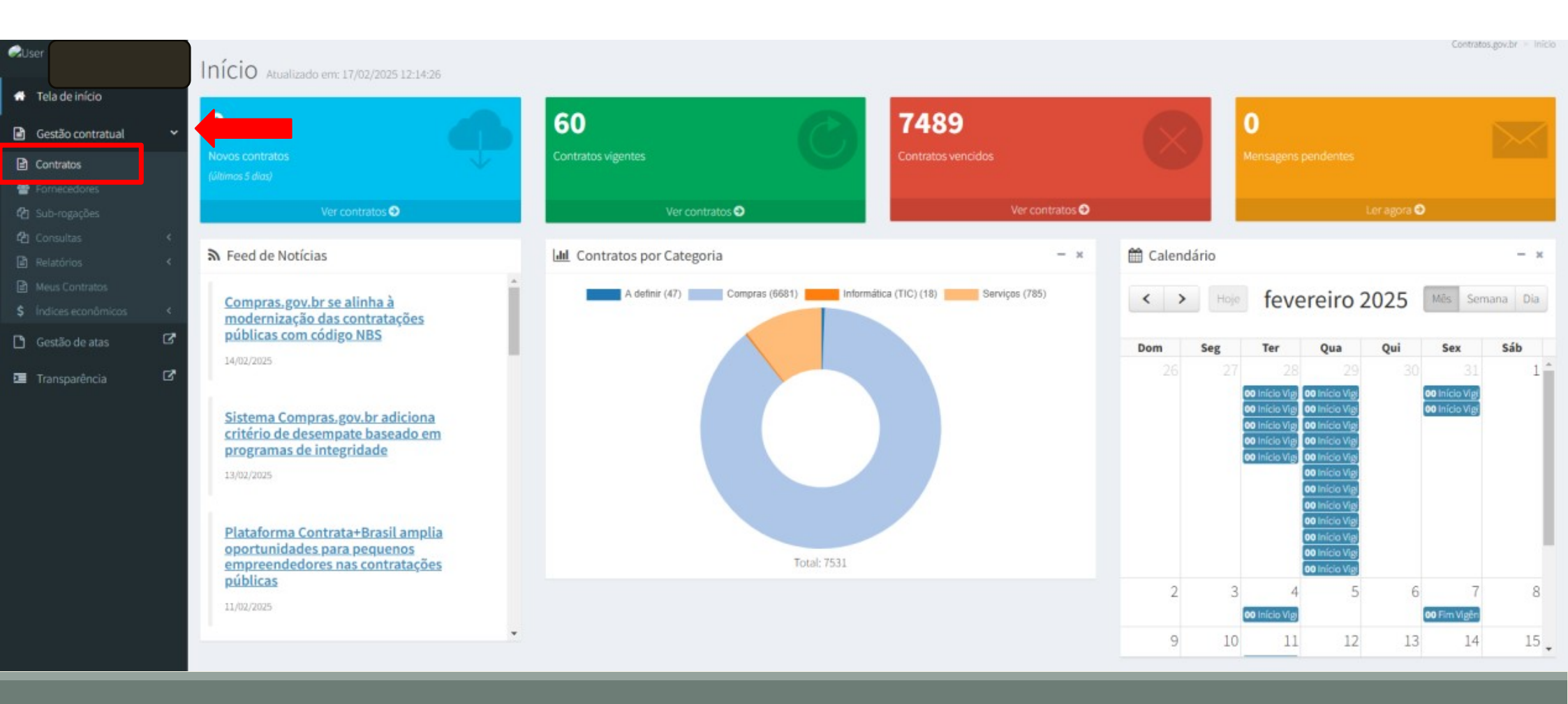

- Em seguida, deverá clicar na opção Gestão Contratual > Contratos
- Serão listados os contratos para a UASG que o servidor estiver vinculado

| RUser                              | Contratos Exibinde           | o 1 a 25 de 7.531 registros                                  |                      |                 |                  |                  |                  | Com              | tratos.gov.br = Contratos > List |
|------------------------------------|------------------------------|--------------------------------------------------------------|----------------------|-----------------|------------------|------------------|------------------|------------------|----------------------------------|
| <ul> <li>Tela de início</li> </ul> | + Adicionar Contrato + Ci    | riar Contratos do tipo Empenho Visibilidade da coluna Copiar | Excel CSV PDF Impri  | imir            |                  |                  |                  | Pesquisar        | e (                              |
| Gestão contratual                  | < <p>Receita / Despesa •</p> | Tipo + Categorias + Vigência Inicio + Vigência Fim +         | Valor Global + Valor | Parcela + Situa | cão - Amparo     | Legal 🔹 🍠 Remove | er filtros       |                  |                                  |
| 🗅 Gestão de atas 🛛 🖸               | 2 Número do instrumento      | I Fornecedor                                                 | UT Vig. Início       | TVig. Fim       | Valor Global     | 11 Núm. Parcelas | 1 Valor Parcela  | Atualizado em    | T Ações                          |
| 🔳 Transparência 🛛                  | 00001/2018                   | 04.196.645/0001-00 - IMPRENSA NACIONAL                       | 09/03/2018           | 31/12/2099      | R\$ 600.303,76   | 1                | R\$ 600.303,76   | 01/01/2021 17:27 | 0 0 • 0° -                       |
|                                    | 00001/2019                   | 06.157.430/0001-06 - ECOS TURISMO LTDA                       | 21/01/2019           | 21/01/2025      | R\$ 2.608.000,44 | 1                | R\$ 2.608.000,44 | 18/07/2024 09:32 | 0 D @ 0;+                        |
|                                    | 00001/2020                   | 63.067.904/0006-69 - LIFE TECHNOLOGIES BRASIL COME           | 08/05/2020           | 08/05/2021      | R\$ 153.350,00   | 1                | R\$ 153.350,00   | 01/01/2021 15:34 | 0 ₫ @ 0;*                        |
|                                    | 00001/2021                   | 54.484.753/0001-49 - MAPFRE VIDA S/A                         | 19/02/2021           | 19/10/2021      | R\$ 4.172,00     | 1                | R\$ 4.172,00     | 14/08/2021 21:04 | 0 A @ 0°.+                       |
|                                    | 00001/2022                   | 26.733.652/0001-29 - LABCLIN LABORATORIO DE ANALIS ()        | 25/02/2022           | 25/02/2024      | R\$ 797.365,76   | 1                | R\$ 797.365,76   | 13/02/2023 11:52 | 0 (3 • 0° -                      |
|                                    | 00001/2023                   | 10.328.834/0019-03 - MEIODIA REFEICOES INDUSTRIAIS           | 24/02/2023           | 23/08/2023      | R\$ 2.096.840,00 | 1                | R\$ 2.096.840,00 | 24/02/2023 14:52 | 0 0 • 0                          |
|                                    | 00001/2024                   | 27.883.894/0001-61 - INOVECAPACITACAO - CONSULTORI 🖲         | 17/01/2024           | 17/01/2025      | R\$ 30.000,00    | 1                | R\$ 30.000,00    | 18/01/2024 06:40 | @ [] @ 0;*                       |
|                                    | 00001/2025                   | 12.422.562/0001-02 - V3 SERVICES INFORMACAO E CONS ()        | 12/01/2025           | 12/01/2028      | R\$ 97.818,00    | 1                | R\$ 97.818,00    | 13/01/2025 08:42 | @ 🖪 👁 0°+                        |
|                                    | 00002/2016                   | 92.751.213/0001-73 - COMPANHIA DE SEGUROS PREVIDEN ()        | 18/02/2016           | 18/02/2021      | R\$ 32.200,00    | 1                | R\$ 32.200,00    | 01/01/2021 20:45 | 0 D • 0;-                        |
|                                    | 00002/2018                   | 18.876.112/0001-76 - GIBBOR PUBLICIDADE E PUBLICAC 🚯         | 03/04/2018           | 02/04/2023      | R\$ 63.400,00    | 1                | R\$ 63.400,00    | 24/03/2022 15:49 | Q (2 @ 0% -                      |
|                                    | 00002/2019                   | 00.000.028/0001-29 - TARGET ENGENHARIA E CONSULTOR ()        | 12/11/2019           | 12/11/2024      | R\$ 11.976,22    | 1                | R\$ 11.976,22    | 19/11/2021 18:58 | @ []                             |
|                                    | 00002/2020                   | 11.909.227/0001-70 - PROMEGA BIOTECNOLOGIA DO BRAS           | 08/05/2020           | 08/05/2021      | R\$ 249.000,00   | 1                | R\$ 249.000,00   | 01/01/2021 20:12 | 0 D @ 0°                         |
|                                    | 00002/2021                   | 19.695.453/0001-08 - NEWMEDICA COMERCIO E SERVICOS Ø         | 01/10/2021           | 01/10/2023      | R\$ 123.628,64   | 1                | R\$ 123.628,64   | 23/05/2023 15:21 | @ ₫ ® 0;*                        |
|                                    | 00002/2022                   | 08.998.109/0001-71 - ACESSO RESTAURANTES LTDA                | 26/04/2022           | 26/04/2023      | R\$ 9.805.796,00 | 1                | R\$ 9.805.796,00 | 02/05/2022 08:01 | @ ₫ @ 0;*                        |
|                                    | 00002/2023                   | 87 883 807/0001-06 - MBM SEGLIDADORA SA                      | 08/05/2023           | 08/05/2024      | R\$ 705 60       | 12               | P\$ 58.80        | 08/05/2023 09:01 | 0 0 0 0-                         |

• O servidor deverá pesquisar a Nota de Empenho substitutivo de contrato

| Contratos.gov.br                   | ≡ 兼 Abrir Chamado 🖉 Manual ≓ Mudar UG/UASG                                                                                                    |                                                     | 投 Temas 🔍 Meus Dados 🕞 Sair             |
|------------------------------------|----------------------------------------------------------------------------------------------------|-----------------------------------------------------|-----------------------------------------|
| User                               | Contratos                                                                                                    |                                                     | Contratos.gov.br > Contratos > Lista    |
| <ul> <li>Tela de início</li> </ul> |                                                                                                    |                                                     | Desquisar: 2022NE000840                 |
| Gestão contratual <                | Receita / Despesa - Tino - Categorias - Vinência Inicio - Vinência Em - Valor Global - Valor P                                                                                                    | Parcela - Situação - Amoaro Legal - Remover filtros | resquisar.                              |
| Gestão de atas 🛛 🖸                 | Número do instrumento li Fornecedor li Vigencia inicio Vigencia i inicio Vigencia i i inicio Vigencia i inicio Vigencia i inicio Vigencia i inicio Vigencia i inicio Vigencia i inicio Vigencia i inicio Vigencia i inicio Vigencia i i inicio Vigencia i inicio Vigencia i inicio Vigenci | Valor Global 1 Núm. Parcelas 11 Valor Parcela       | ↓↑ Atualizado em ↓↑ Ações               |
| Transparência 🗗                    | 2022NE000840 29.263.795/0001-02 - ASSOCIACAO BRASILEIRA DE CIEN <b>9</b> 06/05/2022 31/12/202                                                                                                    | 22 R\$ 350,00 1 R\$ 350,00                          | 17/03/2025 15:49                        |
|                                    | Número do instrumento Fornecedor Vig. Início Vig. Fim                                                                                                    | Valor Global Núm. Parcelas Valor Parcela            | Atualizac                               |
|                                    | 25 v registros por página                                                                                                    |                                                     | > Arquivos                              |
|                                    |                                                                                                    |                                                     | > Empenhos                              |
|                                    |                                                                                                    |                                                     | > Histórico                             |
|                                    |                                                                                                    |                                                     | > Itens                                 |
|                                    |                                                                                                    |                                                     | > Padrões DH SIAFI                      |
|                                    |                                                                                                    |                                                     | > Parâmetros                            |
|                                    |                                                                                                    |                                                     | > Prepostos                             |
|                                    |                                                                                                    |                                                     | > Publicações                           |
|                                    |                                                                                                    |                                                     | > Responsáveis                          |
|                                    |                                                                                                    |                                                     | > Instrumentos de Cobranca              |
|                                    |                                                                                                    |                                                     | > Local de Execução                     |
|                                    |                                                                                                    |                                                     | > Ocorrências                           |
|                                    |                                                                                                    |                                                     | C Modificar Contrato:                   |
|                                    |                                                                                                    |                                                     | <ul> <li>Instrumento Inicial</li> </ul> |

 Localizada a Nota de Empenho substitutivo de contrato, o servidor deverá clicar na opção Mais e, em seguida, selecionar a opção Instrumento de Cobrança

| Contratos.gov.br                                              | Ξ ≩ Abrir Chamado                                                                                                    | 🚯 Temas                | () Meus Dados             | 🕩 Sair        |
|---------------------------------------------------------------|----------------------------------------------------------------------------------------------------|------------------------|---------------------------|---------------|
| QUser                                                         | Instrumento de Cobranca do Contrato Exibindo 0 a 0 de 0 registros                                                                                                    | tratos.gov.br > Instru | mento de Cobrança do Cont | trato > Lista |
| <ul> <li>Tela de início</li> <li>Gestão contratual</li> </ul> | Adicionar Instrumento de Cobrança do Contrato     Solutar     Visibilidade da coluna Copiar Excel CSV PDF Imprimir                                                                                                    | Pesq                   | uisar:                    |               |
| <ul> <li>Gestão de atas</li> <li>Transparência</li> </ul>     | Contrato     Tipo     Tipo de     Número do     Dt.     Dt. Limite de     Valor     Dt. Liquidação de       Contrato     11     Lista     11     Instrumento     11     Arquivo     11     Série     11     Emissão     11     Pagamento     11     Valor     11     Despesa     11     Empento | os ↓î Situaçãc         | f Fornecedor 1            | Ações         |
|                                                               | Nenhum registro encontrado                                                                                                    |                        |                           |               |
|                                                               | Contrato Tipo Lista Tipo de Instrumento Arquivo Número do Série Dt. Emissão Dt. Limite de Valor Valor Faturado Dt. Liquidação de Empent<br>Documento Pagamento Despesa                                                                                                    | os Situação            | Fornecedor                | Ações         |
|                                                               | 25 v registros por página                                                                                                    |                        |                           | < >           |
|                                                               |                                                                                                    |                        |                           |               |
|                                                               |                                                                                                    |                        |                           |               |
|                                                               |                                                                                                    |                        |                           |               |
|                                                               |                                                                                                    |                        |                           |               |
|                                                               |                                                                                                    |                        |                           |               |
|                                                               |                                                                                                    |                        |                           |               |
|                                                               |                                                                                                    |                        |                           |               |

• O servidor será direcionado para a página de adição do Instrumento de Cobrança

| ntratos.gov.br 📃 | 🛣 Abrir Chamado 🖉 Manual 🗮 Mudar UG/UASG                                         | Temas                          | Meus Dados                | 🕩 Sair     |
|------------------|----------------------------------------------------------------------------------|--------------------------------|---------------------------|------------|
| cio «Volt        | strumento de Cobrança do Contrato Adicionar Instrumento de Cobrança do Contrato. | Contratos.gov.br > Instrumente | ) de Cobrança do Contrato | > Adiciona |
| ntratual <       |                                                                                  |                                |                           |            |
| atas 🕻 🕻         | Dados Instrumentos de Cobrança Itens Faturados Outras Informações                |                                |                           |            |
| ncia 🖸 o         | Consultar situação Fornecedor SICAF 👩 🛛 🗶                                        |                                |                           |            |
| M                | Número do instrumento *                                                          |                                |                           |            |
|                  | 2022NE000840                                                                     |                                |                           | ~          |
|                  | Tipo Lista *                                                                     |                                |                           |            |
|                  | Selecione                                                                        |                                |                           | *          |
|                  | Tipo de Instrumento de Cobrança *                                                |                                |                           |            |
|                  | Nota Fiscal                                                                      |                                |                           | ~          |
|                  | Número* Série                                                                    |                                |                           |            |
| c                | Chave NFe                                                                        |                                |                           |            |
|                  | Arquivo do Instrumento de Cobrança                                               |                                |                           |            |
|                  | Escolher ficheiro Nenhum ficheiro selecionado                                    |                                |                           |            |
|                  | Dt. Emissão *                                                                    |                                |                           | -          |
|                  | uu/mm/aaaa                                                                       |                                |                           |            |
|                  | Próxima Aba 📀 🖉 Cancelar                                                         |                                |                           |            |

- Nesse momento inicia efetivamente a adição do instrumento de cobrança. O primeiro passo é o cadastro dos dados do instrumento de cobrança, que deverão ser preenchidos pelo servidor, conforme cada caso
- Os campos marcados com o asterisco deverão ser preenchidos obrigatoriamente
- Também é sugerível a adição do arquivo referente ao instrumento de cobrança, nota fiscal, boleto, fatura, etc

|              |                                                                                                    |                                    |                              |                                                     |                                   | 60                               | ntratos goy br > lostrumor | ito de Cobranca do Contra |
|--------------|----------------------------------------------------------------------------------------------------|------------------------------------|------------------------------|-----------------------------------------------------|-----------------------------------|----------------------------------|----------------------------|---------------------------|
|              | Instrumento de Cobra                                                                                                    | anca do Contrato 🖽                 | icionar Instrumento de Cobra | inça do Contrato.                                   |                                   |                                  | nualos.gov.or - marama     | to de cobrança do contra  |
| e início     | « Voltar para todos Instrumento de Cobrança                                                                                                    | do Contrato                        |                              |                                                     |                                   |                                  |                            |                           |
| contratual < |                                                                                                    |                                    |                              |                                                     |                                   |                                  |                            |                           |
| de atas 🛛 🖒  | Dados Instrumentos de Cobrança                                                                                                    | Itens Faturados Outras Informações | 5                            |                                                     |                                   |                                  |                            |                           |
| arência 🖸    | Juros                                                                                                    |                                    | Multa                        |                                                     |                                   | Glosa                            |                            |                           |
|              | R\$ 0,00                                                                                                    |                                    | R\$ 0,00                     |                                                     |                                   | R\$ Insira um item para habilita | ar esse campo.             |                           |
|              | Valor Líquido                                                                                                    |                                    |                              | Val                                                 | or Total Faturado                 |                                  |                            |                           |
|              | R\$ 0                                                                                                    |                                    |                              | R                                                   | \$ 0                              |                                  |                            |                           |
|              |                                                                                                    |                                    |                              |                                                     |                                   |                                  |                            |                           |
|              | Itens                                                                                                    |                                    |                              |                                                     |                                   |                                  |                            |                           |
|              | Itens + Novo Item Tipo Item Número Item Com                                                                                                    | ıpra Item Quantidade C             | Contratada Valor             | r Unitário Contratado                               | Quantidade Faturada *             | Valor Unitário Faturado *        | Pesqu<br>Valor Total       | uisar<br>País de Fabrica  |
|              | Itens + Novo Item Tipo Item Número Item Com                                                                                                    | ıpra Item Quantidade C             | Contratada Valor             | r <b>Unitário Contratado</b><br>Nenhum registro enc | <b>Quantidade Faturada *</b>      | Valor Unitário Faturado *        | Pesqu<br>Valor Total       | uisar<br>País de Fabrica  |
|              | Itens Itens Itens Tipo Item Número Item Com Mostrando 0 até 0 de 0 registros                                                                                                    | ıpra Item Quantidade C             | Contratada Valor             | r Unitário Contratado<br>Nenhum registro enc        | Quantidade Faturada *             | Valor Unitário Faturado *        | Pesqu<br>Valor Total       | uisar<br>País de Fabrica  |
|              | Itens  + Novo Item  Tipo Item Número Item Com  Mostrando 0 até 0 de 0 registros                                                                                                    | ıpra Item Quantidade C             | Contratada Valor             | r <b>Unitário Contratado</b><br>Nenhum registro enc | <b>Quantidade Faturada *</b>      | Valor Unitário Faturado *        | Pesqu<br>Valor Total       | uisar<br>País de Fabrica  |
|              | Itens         + Novo Item         Tipo Item       Número Item Com         Mostrando 0 até 0 de 0 registros         O Aba Anterior       Próxima Aba •                                                                                                    | npra Item Quantidade C             | Contratada Valor             | r <b>Unitário Contratado</b><br>Nenhum registro enc | Quantidade Faturada *             | Valor Unitário Faturado *        | Pesqu<br>Valor Total       | uisar<br>País de Fabrica  |
|              | Itens Itens | opra Item Quantidade C             | Contratada Valor             | r Unitário Contratado<br>Nenhum registro enc        | Quantidade Faturada *<br>contrado | Valor Unitário Faturado *        | Pesqu<br>Valor Total       | uisar<br>País de Fabrica  |

- Nessa segunda aba deverá ser indicado o item da prestação do serviço ao qual se refere a cobrança atual
- O servidor deverá clicar na opção <u>+Novo Item</u>

| Instrumento de Cobranca do Co                          |                                  |                           |                       |                                 |                    |
|--------------------------------------------------------|----------------------------------|---------------------------|-----------------------|---------------------------------|--------------------|
|                                                        | Histórico                        |                           |                       |                                 |                    |
| «Voltar para todos Instrumento de Cobrança do Contrato | Empenho - 2022NE000840 - Data As | sinatura: 06/05/2022      | ~                     |                                 |                    |
|                                                        | Item                             |                           |                       |                                 |                    |
| Dados Instrumentos de Cobrança Itens Faturados         | OL Todos                         |                           | ~                     |                                 |                    |
|                                                        | Todos                            |                           |                       |                                 |                    |
| Juros                                                  | Serviço   00001   PAGAMENTO INSC | RIÇÃO EVENTOS             |                       | Glosa                           |                    |
| R\$ 0,00                                               |                                  | 0 Ca                      |                       | R\$ Insira um item para habilit |                    |
| Valor Líquido                                          |                                  | Va                        | or Total Faturado     |                                 |                    |
| R\$ 0                                                  |                                  | 5                         | \$ 0                  |                                 |                    |
| Itans                                                  |                                  |                           |                       |                                 |                    |
|                                                        |                                  |                           |                       |                                 |                    |
|                                                        |                                  |                           |                       |                                 |                    |
|                                                        |                                  |                           |                       |                                 |                    |
| + Novo Item                                            |                                  |                           |                       |                                 | Pesquisar          |
|                                                        |                                  |                           |                       |                                 |                    |
| Tipo Item Número Item Compra Item                      | Quantidade Contratada            | Valor Unitário Contratado | Quantidade Faturada * | Valor Unitário Faturado *       | Valor Total País d |
|                                                        |                                  |                           |                       |                                 |                    |
| Mentrando O até O de O conjuteros                      |                                  |                           |                       |                                 |                    |
| Mostrando o ate o de o registros                       |                                  |                           |                       |                                 |                    |
|                                                        |                                  |                           |                       |                                 |                    |
| G Aba Anterior Próxima Aba 🕤 🥥 Cancelar                |                                  |                           |                       |                                 |                    |

• O servidor deverá selecionar o item referente ao pagamento e incluí-lo no instrumento de cobrança

| Juros                                            |                  |                              |                        | Multa                 |                                  |                       | Glosa                               |                                  |                                         |
|--------------------------------------------------|------------------|------------------------------|------------------------|-----------------------|----------------------------------|-----------------------|-------------------------------------|----------------------------------|-----------------------------------------|
| R\$ 0,00                                         |                  |                              |                        | R\$ 0,00              |                                  |                       | R\$ 0,00                            |                                  |                                         |
| Valor Líquido                                    |                  |                              |                        |                       | Valor Tota                       | Faturado              |                                     |                                  |                                         |
| R\$ 320,00                                       |                  |                              |                        |                       | <b>R\$</b> 32                    | ,00                   |                                     |                                  |                                         |
| Itens                                            |                  |                              |                        |                       |                                  |                       |                                     |                                  |                                         |
| Itens<br>+ Novo Item                             | 1                |                              |                        |                       |                                  |                       |                                     | Pesquis                          | ar                                      |
| Itens<br>+ Novo Item<br>Tipo Item Nún            | nero Item Compra | Ite                          | m                      | Quantidade Contratada | Valor Unitário Contratado        | Quantidade Faturada * | Valor Unitário Faturado *           | Pesquis<br>Valor Total           | ar<br>País de Fabricaç                  |
| Itens<br>+ Novo Item<br>Tipo Item Nún<br>Serviço | nero Item Compra | Ite<br>25232 - PAGAMENTO IN: | m<br>Scrição eventos 😰 | Quantidade Contratada | Valor Unitário Contratado<br>350 | Quantidade Faturada * | Valor Unitário Faturado *<br>320,00 | Pesquis<br>Valor Total<br>320,00 | ar<br>País de Fabricaç<br>Não se aplica |

- Após incluir o item, deverá ser informada a quantidade faturada e o valor unitário
- O servidor deverá observar se o valor total calculado pelo sistema corresponde ao valor do pagamento

| Processo *                    |                     |                         |       |
|-------------------------------|---------------------|-------------------------|-------|
| 23074.034471/2022-62          |                     |                         |       |
| Dt. Recebimento * 🕄           |                     |                         |       |
| dd/mm/aaaa                    |                     |                         |       |
| Dt. Liquidação de Despesa * 🚯 |                     |                         |       |
| dd/mm/aaaa                    |                     |                         |       |
| Dt. Limite Pagamento *        |                     |                         |       |
| dd/mm/aaaa                    |                     |                         |       |
| Repactuação? *                |                     |                         |       |
| ● Não * 〇 Sim *               |                     |                         |       |
| Informações Complementares    |                     |                         |       |
|                               |                     |                         |       |
| Situação                      |                     |                         |       |
| Pendente                      |                     |                         |       |
| Referência *                  | VALOR TOTAL FATURAD | o 320,00 UTILIZADO 0,00 | SALDO |
| Mês*                          | Ano *               | Valor *                 |       |
| Selecione                     | Selecione           | V RS                    |       |
|                               |                     |                         |       |
| + Adicionar referência        |                     |                         |       |
| Empenhos *                    | VALOR TOTAL FATURAD | 0 320,00 UTILIZADO 0,00 | SALDO |
|                               |                     |                         |       |
| Empenho *                     | Subelemento *       | Valor*                  |       |
|                               |                     |                         |       |

- Chegamos à etapa final da adição do instrumento de cobrança
- Na última aba deverá ser informado:
  - Dt. Recebimento
  - Dt. Liquidação de Despesa
  - Informações Complementares
  - Referência
  - Empenho

- <u>Dt. Recebimento:</u> refere-se a data de protocolo do instrumento de cobrança, deve ser informada a data de cadastro do processo de pagamento ou de recebimento da nota fiscal
- Dt. Liquidação de Despesa: refere-se a data do ateste de recebimento do material ou prestação do serviço
- <u>Informações Complementares</u>: nesse campo deverá ser informado o número do processo em que tramita o pagamento
- <u>Referência:</u> deverá ser informado o mês, ano e valor da prestação do serviço. Caso o serviço tenha sido prestado em mais de um mês é possível adicionar outro mês, para tanto o servidor deverá clicar em <u>+Adicionar Referência</u>
- <u>Empenho:</u> nessa opção o servidor deverá pesquisar a nota de empenho que cobrirá a despesa em cadastramento.
   O sistema permite que seja informado mais de um empenho para cobrir a despesa, o servidor deverá adicionar cada empenho e informar quanto será utilizado para pagamento da despesa

| 23074.034471/2022-62                                                             |                                       |              |                         |            |
|----------------------------------------------------------------------------------|---------------------------------------|--------------|-------------------------|------------|
| Dt. Recebimento * 0                                                              |                                       |              |                         |            |
| 30/06/2023                                                                       |                                       |              |                         | •          |
| Dt. Liquidação de Despesa * 🚯                                                    |                                       |              |                         |            |
| 09/09/2024                                                                       |                                       |              |                         |            |
| Dt. Limite Pagamento * 🔁                                                         |                                       |              |                         |            |
| 23/09/2024                                                                       |                                       |              |                         | ۵          |
| Repactuação? *                                                                   |                                       |              |                         |            |
| ● Não* ○ Sim*                                                                    |                                       |              |                         |            |
| Informações Complementares                                                       |                                       |              |                         |            |
| PROCESSO DE PAGAMENTO SIPAC 23074.034471/2022-62                                 |                                       |              |                         |            |
| Situação                                                                         |                                       |              |                         |            |
| Pendente                                                                         |                                       |              |                         | ~          |
| Referência *                                                                     | VALOR TOTAL FATURADO 320,00           |              | UTILIZADO 320,00        | SALDO 0,00 |
| Mês*                                                                             | Ano*                                  | Valor *      |                         |            |
| 09 - Setembro 🗸                                                                  | 2022                                  | ✓ R\$ 320,00 |                         |            |
| + Adicionar referência                                                           |                                       |              |                         |            |
| Empenhos *                                                                       | VALOR TOTAL FATURADO 320,00           |              | <b>UTILIZADO</b> 320,00 | SALDO 0,00 |
| Empenho *                                                                        | Subelemento *                         | Valor *      |                         |            |
| 2022NE000840 - 153065 - ASSOCIACAO BRASILEIRA DE CIENCIA POLITICA - 06/05/2022 👻 | 48 - SERVICO DE SELECAO E TREINAMENTO | ✔ R\$ 320,00 |                         |            |
|                                                                                  |                                       |              |                         |            |

- O servidor deve verificar os dados informados antes de clicar na opção <u>Salvar e voltar</u>
- Um indicativo de que os dados referente aos valores foram preenchidos corretamente é o campo saldo aparecer zerado
- Caso algum item apresente inconsistência o sistema acusará e indicará qual item precisa de correção

| + Adicionar Ins | istrumento de Co         | brança do Contrato     | S Voltar    | Visibilidad            | e da coluna Copia | Excel CSV   | PDF Imprimir               |               |                |                              |              |            | Pesquisar:                                              |    |
|-----------------|--------------------------|------------------------|-------------|------------------------|-------------------|-------------|----------------------------|---------------|----------------|------------------------------|--------------|------------|---------------------------------------------------------|----|
| Contrato 1      | Tipo Lista               | Instrumento            | 1 Arquivo 1 | Numero do<br>Documento | 1 Série 1         | Emissão     | Pagamento                  | 11 Valor 11   | Faturado       | Dt. Liquidação de<br>Despesa | 1 Empenhos   | Situação 🗐 | Fornecedor                                              | 11 |
| 2022NE000840    | PRESTAÇÃO DE<br>SERVIÇOS | Nota Fiscal            | Baixar      | 64                     |                   | 26/06/2023  | 23/09/2024                 | R\$<br>320,00 | R\$ 320,00     | 09/09/2024                   | 2022NE000840 | Pendente   | 29.263.795/0001-02 - ASSOCIACAO<br>BRASILEIRA DE CIEN 🕄 |    |
| Contrato        | Tipo Lista               | Tipo de<br>Instrumento | Arquivo     | Número do<br>Documento | Série             | Dt. Emissão | Dt. Limite de<br>Pagamento | Valor         | Valor Faturado | Dt. Liquidação de<br>Despesa | Empenhos     | Situação   | Fornecedor                                              |    |
|                 | 2103 bot boBun           |                        |             |                        |                   |             |                            |               |                |                              |              |            |                                                         |    |
|                 | aro to belin             |                        |             |                        |                   |             |                            |               |                |                              |              |            |                                                         |    |

Após clicar na opção <u>Salvar e voltar</u>, a adição do instrumento de cobrança esterá finalizada caso o sistema apresente a mensagem "Item cadastrado com sucesso"